# How to Install Panther Nails Web App/Excel Add in

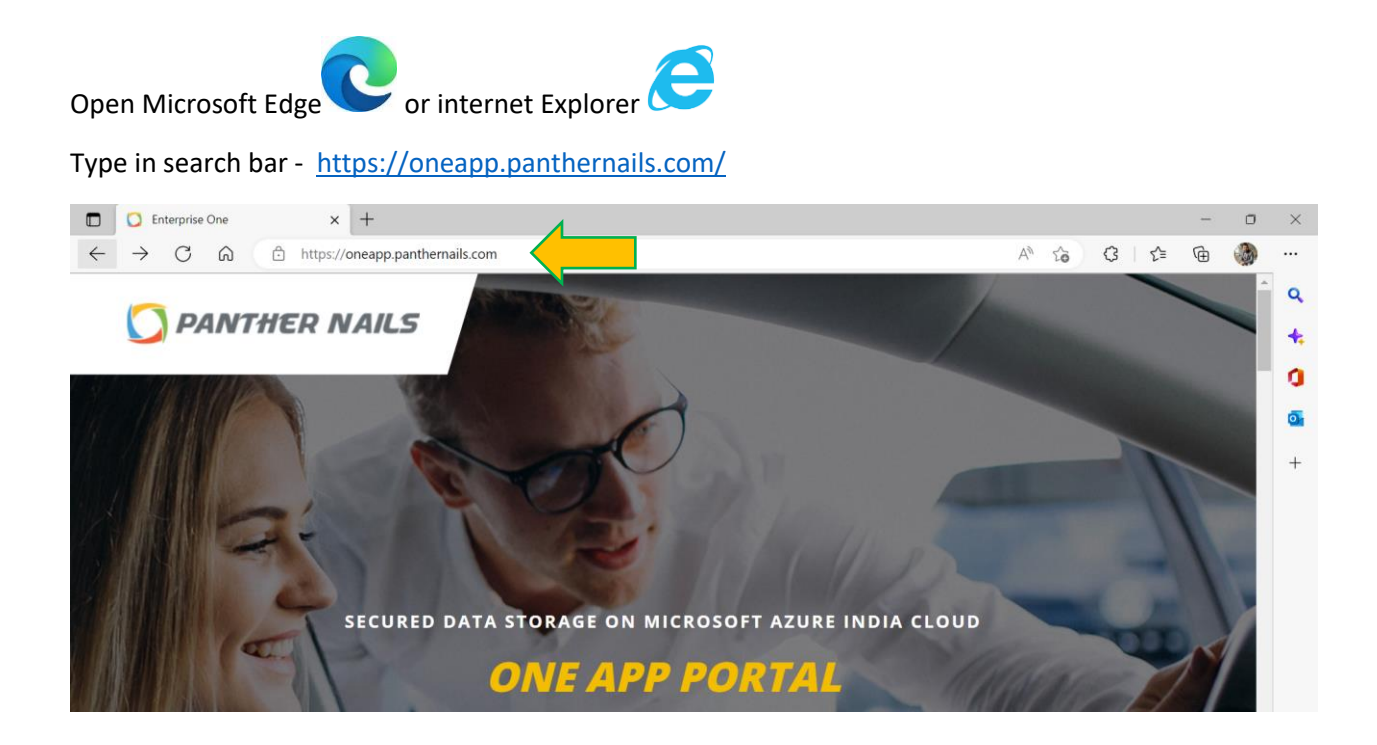

## Scroll below for application Platform and Click Desktop App

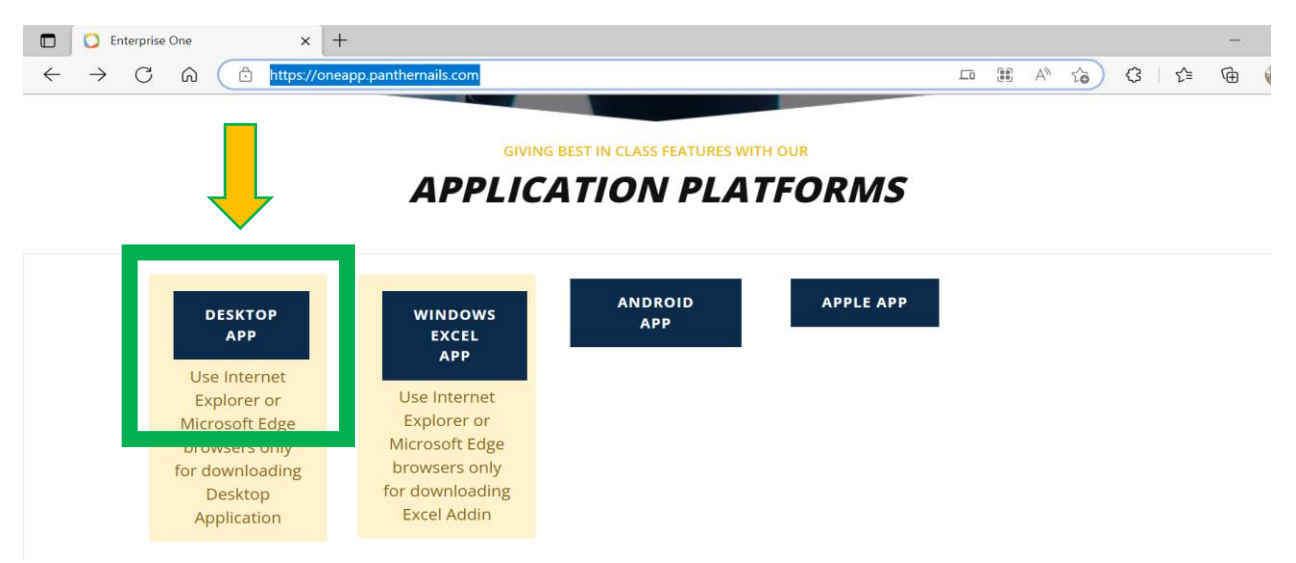

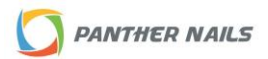

#### Click on Open

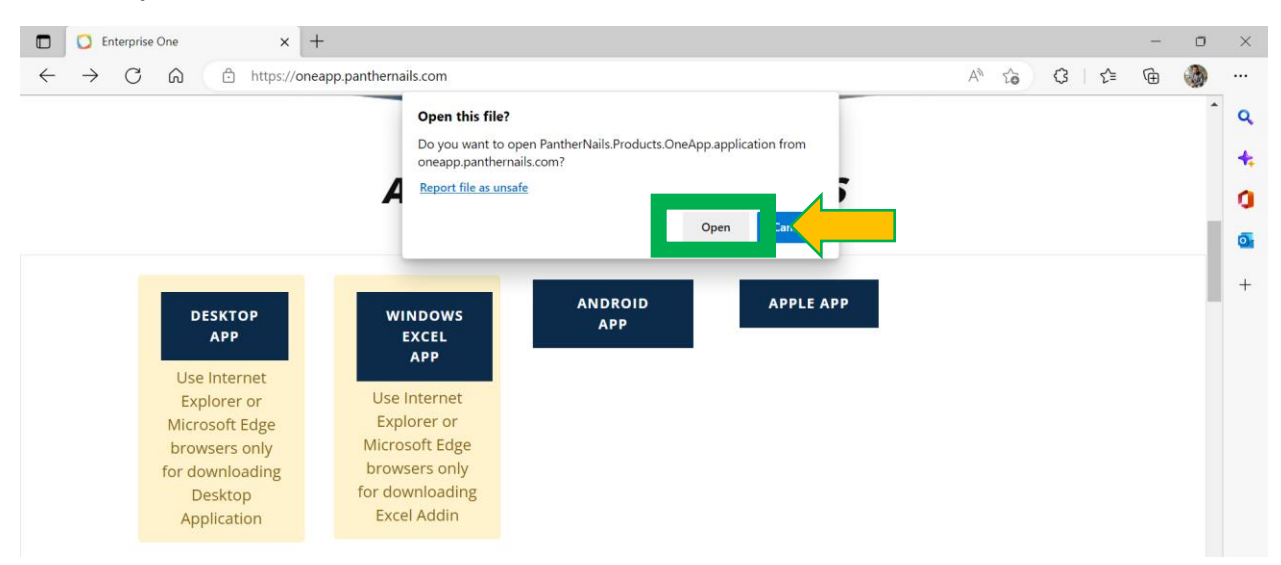

#### After opening click on install POP UP

|              | 🚺 Enterprise One |   | One | x +                             |       |      | - |
|--------------|------------------|---|-----|---------------------------------|-------|------|---|
| $\leftarrow$ | $\rightarrow$    | С | â   | https://oneapp.panthernails.com | A" to | (3 ≦ | Ē |

GIVING BEST IN CLASS FEATURES WITH OUR

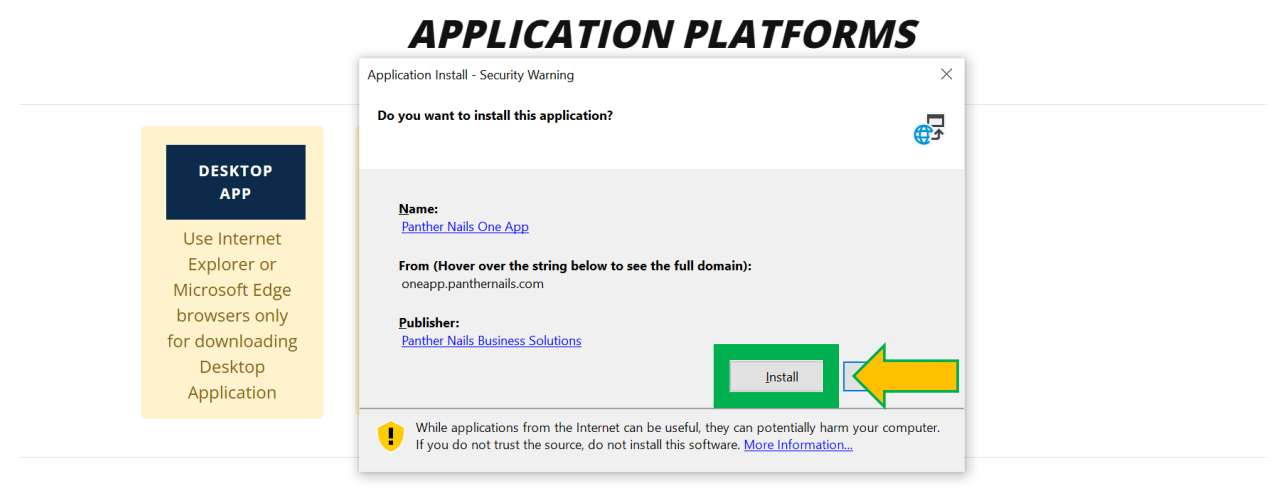

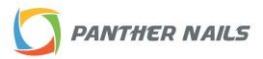

After Installation Complete Defender Will Ask to run the program **click More info** and Run Anyway the Program

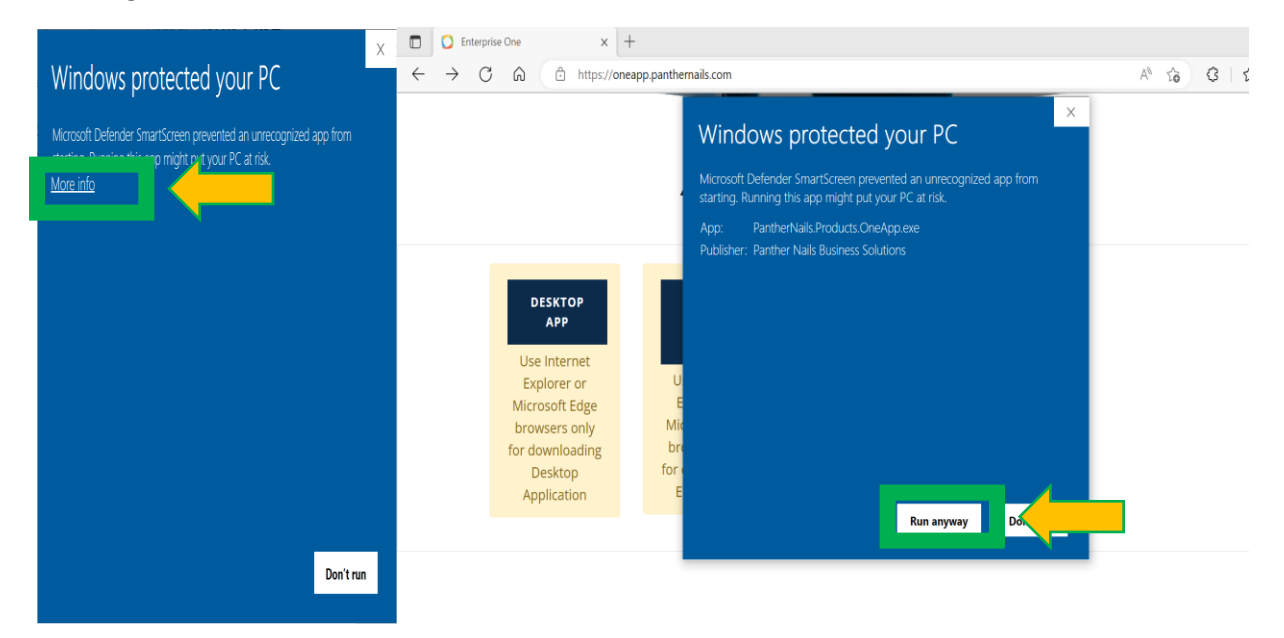

# **Application Login Screen for user login**

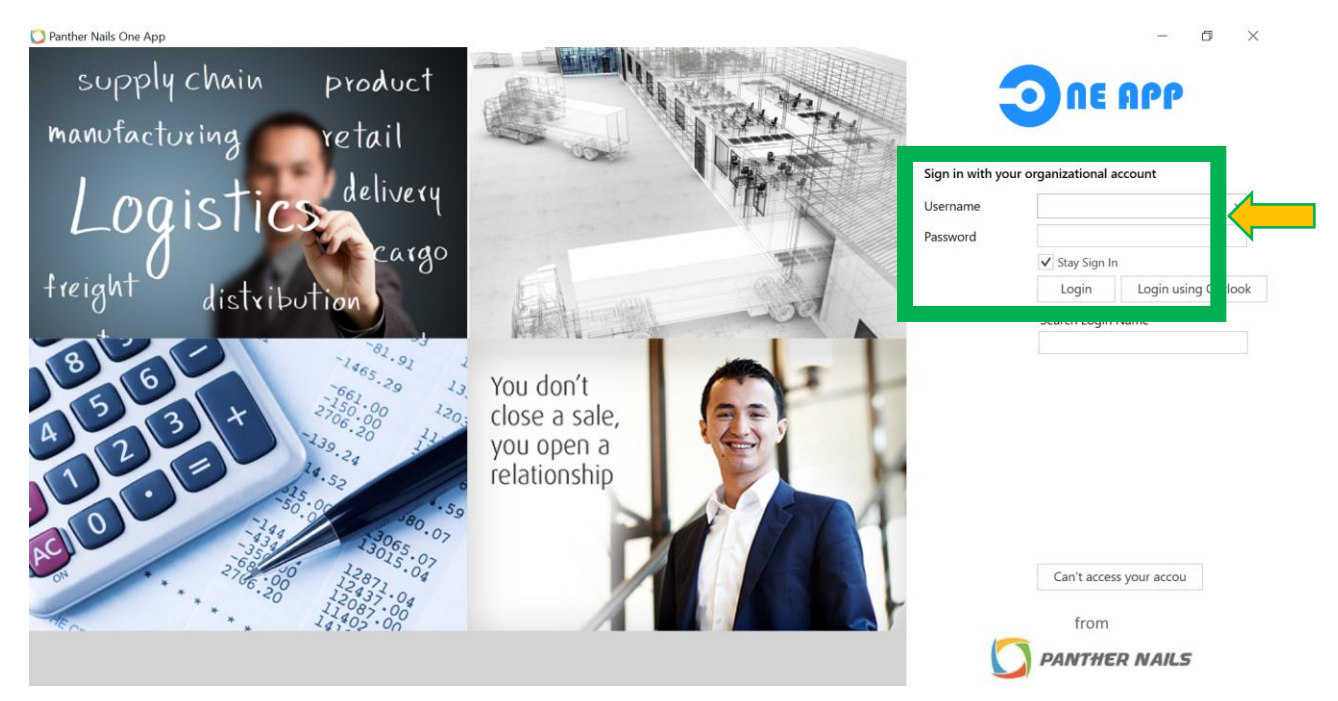

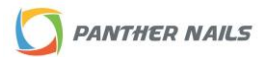

# For Excel Add In

Click on Excel Add in app Menu and after clicking it will ask for the Installation

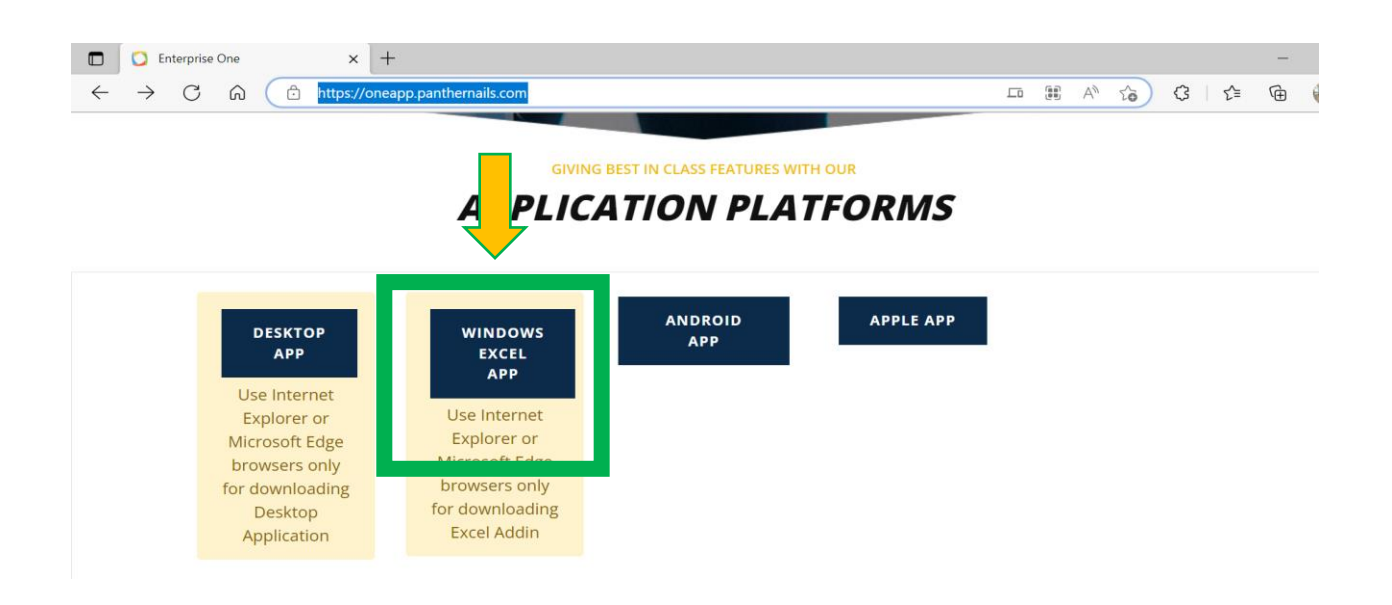

## Click to Install for Excel Add in installation

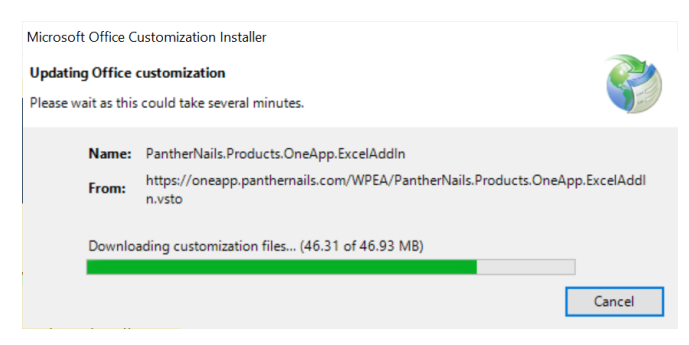

Close all Open Excel File and Check Microsoft Excel For Add-in to Login

| ⊟ ५·৫· ≖                               |                                | Book1 - Excel                                   | ລ     |
|----------------------------------------|--------------------------------|-------------------------------------------------|-------|
| File Home Insert Page Layout           | Formulas Data Review Viev Pant | ther Nails Help Q Tell me what you wa t         | to do |
| Core HRMS Travel Visitor Asset SCM SAM | Quick Menus Searching List     | ✓ Welcome,<br>Guest Switch Login alp<br>Company | p     |
| Modules                                | Quick Access                   |                                                 |       |
| A1 · : × · $f_x$                       |                                |                                                 |       |

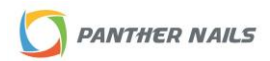